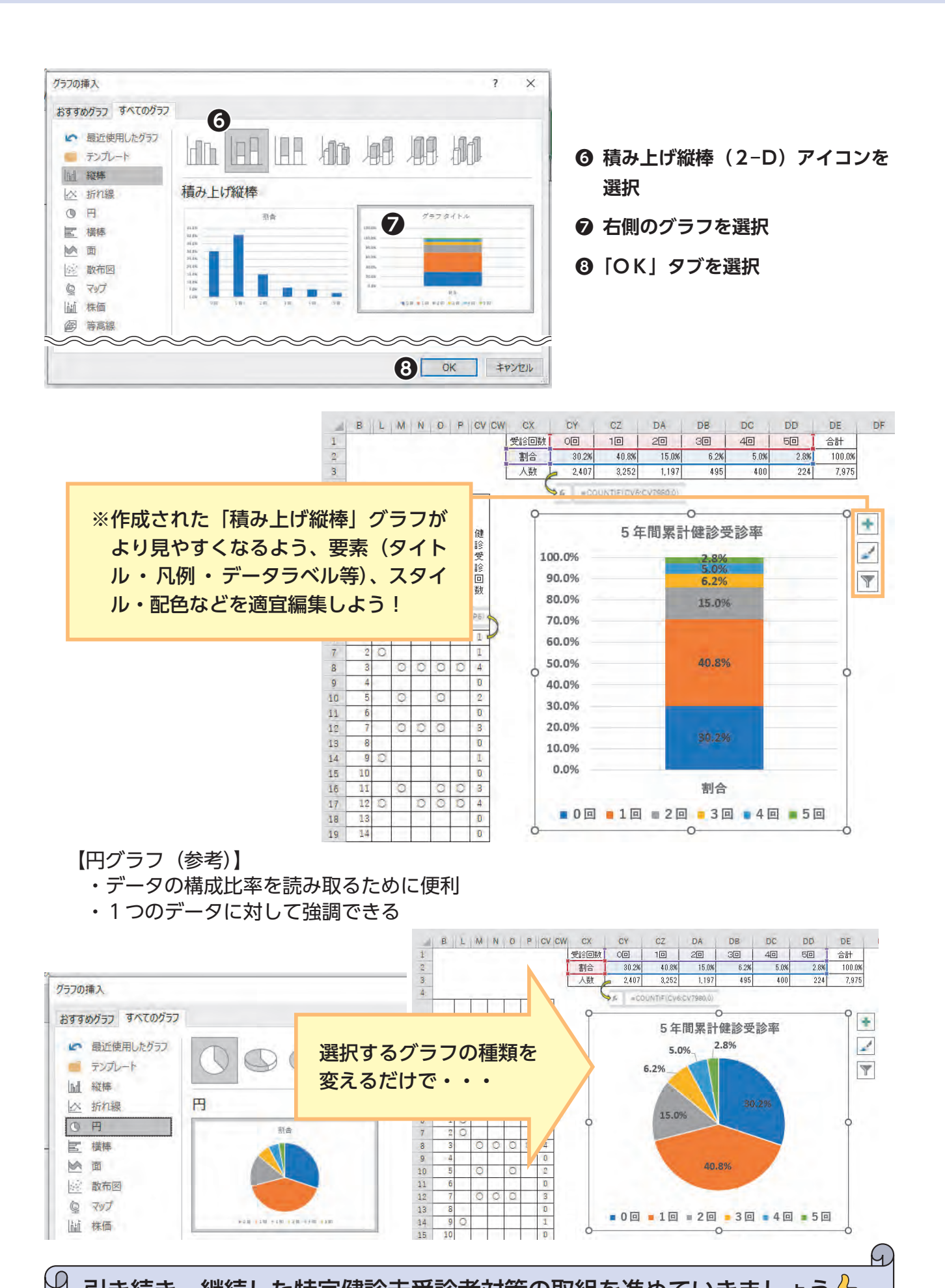

引き続き、継続した特定健診未受診者対策の取組を進めていきましょう

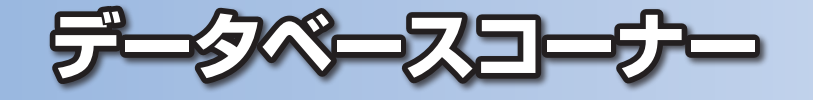

## 国保データベース(KDB)システムを活用した特定健診未受診者の状況把握 ~第3弾~

## ◎前々号・前号に引き続き、特定健診の未受診者対策として活用可能なKDBシステムの機能をご紹介します。

KDBシステムから抽出可能な「被保険者管理台帳」の帳票CSVを活用し、特定健診未受診者を容易に把握することができます。

前回は帳票CSVの集計に役立つExcel関数の使用例を紹介しましたが、今回は集計後のデータ を活用し、全体像を視覚的に把握するための「グラフの作成方法」について例示しますので、引き続き、 特定健診の未受診者対策の取組を進めていきましょう。

## 【積み上げ棒グラフ】

- ・項目ごとの全体量の大きさが分かりやすい
- ・全体量と各データの比較が直感的に分かりやすい

※今回は直近5年間における累積健診受診率を「積み上げ縦棒」 グラフで例示

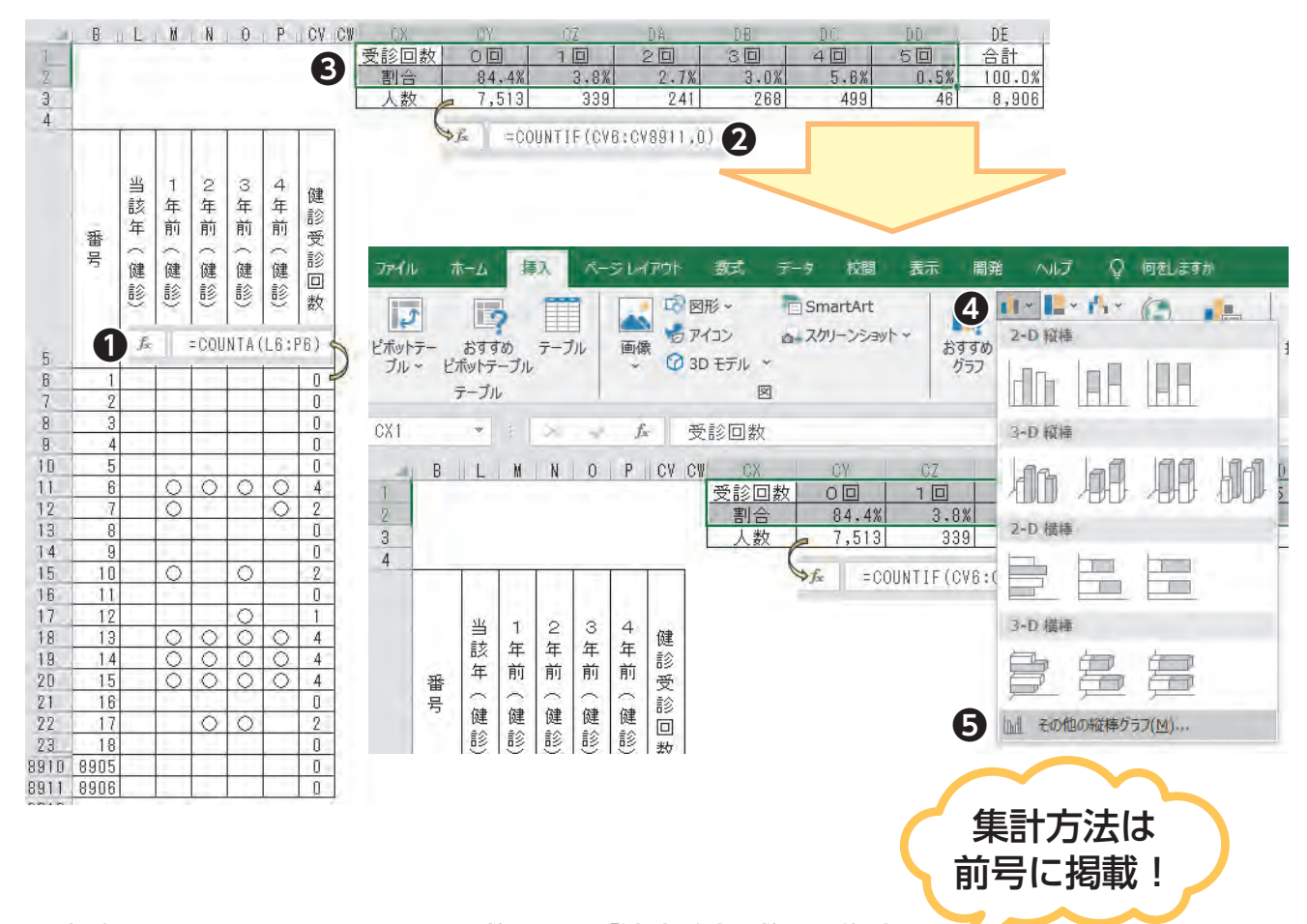

● 帳票CSVから、COUNT関数を用い「健診受診回数」を集計

**2** ●と同様に、COUNTIF関数を用い「受診回数ごとの人数」を集計

❸ ●及び❷集計結果から「割合」を算出し、「積み上げ縦棒」グラフにしたいデータを範囲選択

- ④「挿入」タブ内の「縦棒/横棒グラフの挿入」アイコンを選択
- ⑤「その他の縦棒グラフ」タブを選択